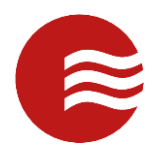

# TEKCONTROL VMS (POWERED BY TEKWAVE SOLUTIONS) GUIDE FOR OFFICERS

VERSION 1.0

MAY 8, 2019

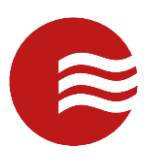

### **Portal Login**

- To login, go to the designated URL
- Enter your username and password
- Select 'Sign In'

| WELCOME  |          | TEKControl Portal |
|----------|----------|-------------------|
| Username | Password |                   |
| <b>A</b> |          | Sign In           |

#### Portal Dashboard

- Once logged in, you will be taken to the portal dashboard
- Here you can view certain statistics pertaining to the sites you are assigned to
- You will also see the navigation pane on the left-hand side

| TEKControl Portal        | Dashboard                                      |     | Select Category 🔹 🔹 🗸                           |
|--------------------------|------------------------------------------------|-----|-------------------------------------------------|
|                          |                                                | De  |                                                 |
|                          | INCIDENTS BY TYPE                              | 0 2 | INCIDENTS BY MONTH                              |
| Nike User 🗟              | Last 30 Days • -TEKWave Solutions •All Sites • |     | Last 90 Days   -TEKWave Solutions   -All Sites- |
| Dashboard                |                                                | =   |                                                 |
| Field Operations         | Accident: 2                                    |     | November 2                                      |
| 4 Access Control         |                                                |     |                                                 |
| Q Host Search            | Alarm: 1                                       |     |                                                 |
| Q Vendor Search          | Other:4                                        |     | December                                        |
| Custom Forms             |                                                |     | 0 2 4 6 8 10 12                                 |
| O Time and Attendance    | Damage: 1                                      |     | Incident Count                                  |
| Reports                  |                                                |     |                                                 |
| Video                    | INCIDENTS BY CRITICAL LEVEL                    | 0 / | DAR ACTIVITIES BY MONTH                         |
| Director                 | Last 30 Days                                   |     | Last 90 Days * -TEKWave Solutions *All Sites *  |
| Dispatch     Anno Worker |                                                | -   |                                                 |
| Watchlist (BOLO)         | Routine : 1 Critical: 2                        | -   | November                                        |
| S Revenue Management     | Medanater 2                                    |     |                                                 |
| S Administration         | MODELALE. 2                                    |     |                                                 |
|                          |                                                |     | December                                        |
|                          | Minor: 1 Maintenance: 3                        |     |                                                 |
|                          | Medical: 1                                     |     | Activity Count                                  |
|                          | h                                              |     |                                                 |

#### **Navigation Pane**

- The Navigation Pane is how you will move throughout the site to get to various sections.
- To edit your profile or log out, select the avatar with your name under it.
- To navigate to a certain section, select that section from the list below your avatar.
- Some sections will expand to show you further options.

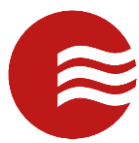

• When you select access control it is possible to see multiple options, depending on your permissions and the site.

| Т  |                     |
|----|---------------------|
|    | Dashboard           |
| ⊞  | Field Operations    |
| a, | Access Control      |
| Q  | Host Search         |
| 0  | Time and Attendance |
| ß  | Reports             |
| Ê  | Documents           |
| Ø  | Watchlist (BOLO)    |
| ¢, | Administration      |

# **Visitor Management**

- When Visitor Management is selected, you are taken to our grid view screen.
- At the top of our grid view are the filtering options: site selector (if applicable), post selector, date range, and criteria options.
- Below is the grid view of records, which show each row as a record.
- The add new, refresh, and notifications pane are on the top right.

| Τεκζοντροι                              | Visitor Mar     | agement            |                                |                   | 馨 Host Look L    | lo 🖉 Visitor Pa  | sses <b>T +</b>  |      |      |
|-----------------------------------------|-----------------|--------------------|--------------------------------|-------------------|------------------|------------------|------------------|------|------|
| Matthew Hancock ~                       | 05/18/201       | 6 <u>Io:</u> (Host | 05/09/2019 Scher<br>Name/Add ~ | dule Date v Des   | cending v        | Scan Pass        |                  |      |      |
| 希 Dashboard                             |                 | Host Name          | Host Departme                  | Visitor Name      | Schedule Date    | Arrival Date     | Departure Date   | Туре | 5    |
| Field Operations                        | Actions         | Batie, Miguel      |                                | Hancock, Matthew  | 05/07/2019 15:03 | 05/07/2019 15:03 | 05/07/2019 15:04 | Gue  | Dep  |
| Access Control                          | Actions         | Lapan Adrian       |                                | Hancock, Matthew  | 05/03/2019 17:21 | 05/03/2019 17:21 |                  | Gue  | Adr  |
| 🛉 Visitor Management                    | Actions         | Endrick Arminda    |                                | Hancock, Matthow  | 04/22/2019 14:42 | 04/22/2019 14:42 | 04/22/2019 14-42 | Guo  | Dor  |
| Visitor Parties/Events                  | Actions         | Peurick, Arminua   |                                | Haricock, Matthew | 04/22/2019 14.42 | 04/22/2019 14.42 | 04/22/2015 14.42 | Gue  | Det  |
| <ul> <li>Access Transactions</li> </ul> | Actions         | Gadsden, Anglea    |                                | Hancock, Matthew  | 04/18/2019 17:12 | 04/18/2019 17:12 |                  | Gue  | Adr  |
| Q Host Search                           | Actions         | Lightford, Delil   |                                | Hancock, Matthew  | 06/05/2018 11:47 | 06/05/2018 11:47 | 06/05/2018 11:47 | Gue  | Dep  |
| O Time and Attendance                   |                 |                    |                                |                   |                  |                  |                  |      |      |
| Reports                                 |                 |                    |                                |                   |                  |                  |                  |      |      |
| Documents                               |                 |                    |                                |                   |                  |                  |                  |      |      |
| Administration                          |                 |                    |                                |                   |                  |                  |                  |      |      |
| Additionation                           |                 |                    |                                |                   |                  |                  |                  |      |      |
|                                         |                 |                    |                                |                   |                  |                  |                  |      |      |
|                                         |                 |                    |                                |                   |                  |                  |                  |      |      |
|                                         | <               |                    |                                |                   |                  |                  |                  |      | >    |
|                                         |                 |                    |                                |                   |                  |                  |                  |      | NNI. |
|                                         | items per page: | 25                 |                                |                   |                  | 144              | Page: 1 1 / 1    | *    | 191  |

# Visitor Management – Add New

- When the add new button is selected, the new form will open in the right side of the screen.
- From here, you can begin to enter in information: scan driver's license, manually type, or select drop downs and check boxes.
- When finished entering information, scroll to the bottom and select save if scheduling visitor, admit, or depart.
- You can also select the printing drop down and select Save/Admit and print if applicable.

| Т   | έκ <b>C</b> οntrol                                                                      | Visitor Management |                  |               |           | Information Reve       | nue Profile Picture Visitor Signature Host Signature Images |   |
|-----|-----------------------------------------------------------------------------------------|--------------------|------------------|---------------|-----------|------------------------|-------------------------------------------------------------|---|
|     | (m)         05/18/2016         To:         (m)         05/09/2019         Schedule Date |                    |                  | 🖌 Scan ID     |           |                        |                                                             |   |
|     | Matthew Hancock ~                                                                       | All Posts          | V Host N         | ame/Add ~     |           | Admit Post:            | Lobby                                                       | ~ |
| *   |                                                                                         |                    | Host Name        | Host Departme | Visitor 1 |                        |                                                             |   |
| ⊞   |                                                                                         | Actions            | Batie, Miquel    |               | Hanco     | Visitor First Name: *  |                                                             |   |
| ٩,  | Access Control                                                                          | Actions            | Lapan, Adrian    |               | Hanco     | Visitor Last Name: *   |                                                             |   |
|     | Visitor Management                                                                      | Actions            | Fedrick, Arminda |               | Hanco     | Company:               |                                                             |   |
|     | Visitor Parties/Events                                                                  | Actions            | Codedee Apples   |               | Uses      | Company.               |                                                             |   |
|     |                                                                                         | Actions            | Gadsden, Anglea  |               | Hanco     | Type *                 | Guest                                                       | ~ |
| Q   |                                                                                         | Actions            | Lightford, Delil |               | Hanco     |                        |                                                             |   |
| 0   |                                                                                         |                    |                  |               |           | Status *               | Admitted                                                    | Ľ |
| R.  |                                                                                         |                    |                  |               |           | Host:                  | Select Host V Contact Info                                  |   |
|     |                                                                                         |                    |                  |               |           |                        |                                                             |   |
| 0   |                                                                                         |                    |                  |               |           | Schedule Date:         |                                                             |   |
| ¢\$ |                                                                                         |                    |                  |               |           | Visitor Contact Email: |                                                             |   |
|     |                                                                                         |                    |                  |               |           |                        |                                                             |   |
|     |                                                                                         |                    |                  |               |           | Depart Po              |                                                             |   |
|     |                                                                                         | <                  |                  |               |           | Lobby                  | <b>~</b>                                                    |   |
|     |                                                                                         |                    |                  |               |           | LOBBY                  |                                                             |   |
|     | Items per page: 25 Y                                                                    |                    |                  |               |           | Save and Print         |                                                             |   |

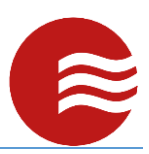

### Visitor Management – Watch List

• If you try to add a visitor that has been placed on the Watchlist, a warning message will show up on the screen asking if you want to allow them or not.

| TEKCONTROL             | Visitor Manager | ment             | Company:                                                                                                    |                    |                |
|------------------------|-----------------|------------------|----------------------------------------------------------------------------------------------------|--------------------|----------------|
|                        |                 |                  | Type*                                                                                                    | Guest              |                |
| Wat                    | chlist Items    |                  |                                                                                                    | +                  | ×              |
| Matthew Hancock        |                 |                  |                                                                                                    | Allow Do Not Allow |                |
| A Dathbard             |                 |                  |                                                                                                    |                    | ✓ Contact Info |
| Field Operations       |                 |                  | Construction of Construction                                                                                                    |                    |                |
| Access Control         | First Name:     | David            |                                                                                                    |                    |                |
| 👘 Visitor Management   |                 |                  |                                                                                                    |                    |                |
| Visitor Parties/Events | Last Name:      | Borges           | and the second second s |                    |                |
| Access Transactions    | ID Card Number: | 134123234        |                                                                                                    |                    |                |
| Q. Host Search         | DOR             | 00/15/1081       |                                                                                                    |                    | N.             |
| Time and Attendance    | DOB.            | 03/13/1381       | 100                                                                                                    |                    |                |
|                        | Alias 1:        | Dave             | 1 million                                                                                                    |                    |                |
| Watchlist (BOLO)       | Alias 2:        | Borgy            |                                                                                                    |                    |                |
| 🕸 Administration       |                 |                  | 4                                                                                                    |                    |                |
|                        |                 | Deny             |                                                                                                    |                    |                |
|                        |                 | immediately!!    |                                                                                                    |                    |                |
|                        |                 | initia conducty. |                                                                                                    |                    |                |
|                        |                 |                  |                                                                                                    | Cancel             |                |
|                        |                 | •                |                                                                                                    |                    |                |
|                        |                 |                  |                                                                                                    |                    |                |

#### Visitor Management – Actions

- On the left side of the grid view, there is an actions button which gives you several options.
- Edit allows you to reopen the record to edit it.
- Admit/Depart allow you to quickly admit or depart a visitor.
- History shows you all of the changes done to the record.
- Detail gives you a PDF export of the record.

|                     | Visitor   | Manage<br>23/2014<br>ts                    | ement<br>To: 🗎 05/0 | 9/2019 Schedul<br>me/Adc • | e Date • Desci   | Host Look Up     | Visitor Passes ican Pass | T       | + 2      | A 7        |
|---------------------|-----------|--------------------------------------------|---------------------|----------------------------|------------------|------------------|--------------------------|---------|----------|------------|
|                     |           | Host                                       | Name                | Visitor Name               | Schedule Date    | Arrival Date     | Departure Date           | Туре    | Status   | ≡          |
|                     | Action    | ns Batie                                   | e, Miquel           | Hancock, Matthew           | 05/07/2019 15:03 | 05/07/2019 15:03 | 05/07/2019 15:04         | Guest   | Departed | Actions    |
| Access Control      | Act       | 🖋 Edit                                     |                     | cock, Matthew              | 05/03/2019 17:21 | 05/03/2019 17:21 |                          | Guest   | Admitted | Actions    |
| Visitor Management  | Act       | <ul> <li>Admit</li> <li>Admit :</li> </ul> | and Print           | cock, Matthew              | 04/22/2019 14:42 | 04/22/2019 14:42 | 04/22/2019 14:42         | Guest   | Departed | Actions    |
| Access Transactions | Act       | <ul> <li>History</li> </ul>                | /                   | cock, Matthew              | 04/18/2019 17:12 | 04/18/2019 17:12 |                          | Guest   | Admitted | Actions    |
|                     | Act       | 🖪 Detail                                   |                     | cock. Matthew              | 06/05/2018 11:47 | 06/05/2018 11:47 | 06/05/2018 11:47         | Guest   | Departed | Actions    |
|                     | 7101      | Visitor                                    | Passes              |                            |                  |                  |                          |         |          | , iccions  |
|                     |           | Create                                     | Visitor For Host    |                            |                  |                  |                          |         |          |            |
|                     |           | × Delete                                   | Visitor             |                            |                  |                  |                          |         |          |            |
|                     | _         |                                            |                     |                            |                  |                  |                          |         |          |            |
|                     |           |                                            |                     |                            |                  |                  |                          |         |          |            |
|                     | ltems per | page: 25                                   | T                   |                            |                  |                  | •                        | Page: 1 | 1 ▼ /1 → | ► <b>•</b> |

#### Documents

• The document sections allow you to download documents pertaining to your job: post orders, schedules, client documents, etc.

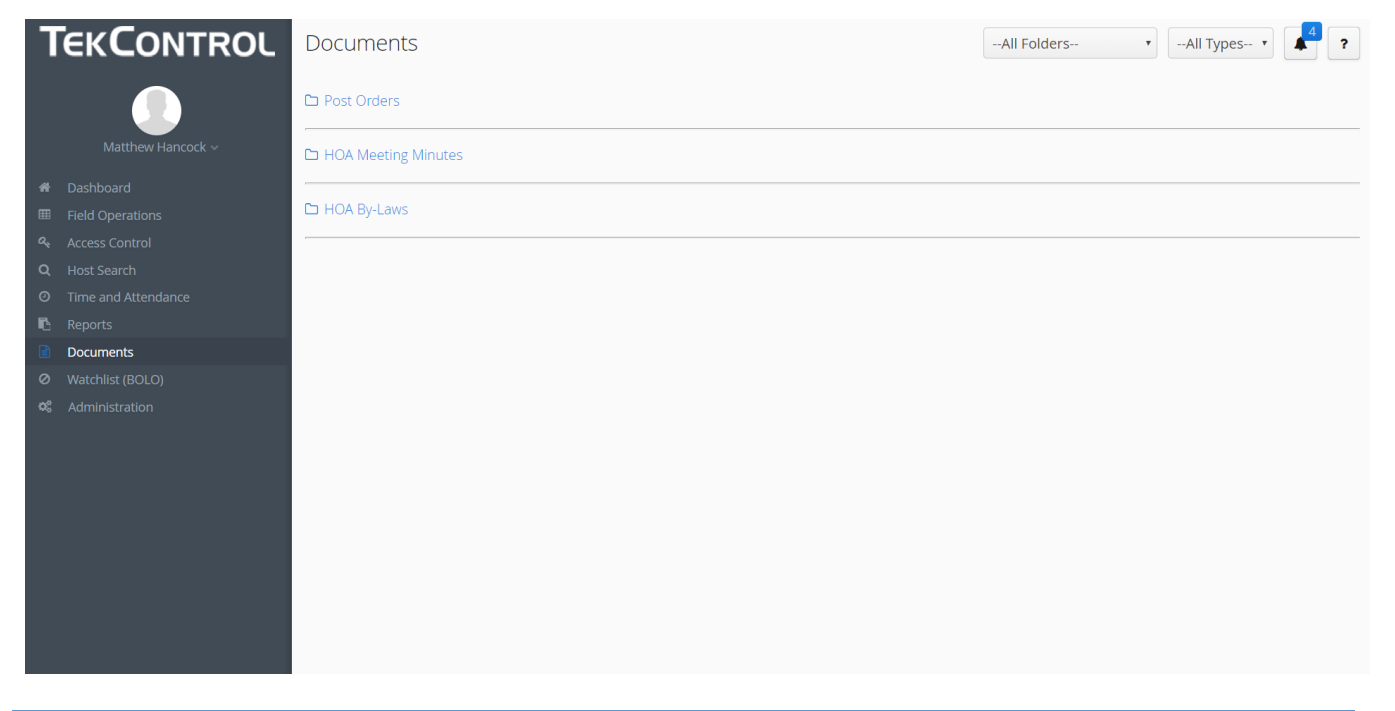

#### Reports

- The reporting sections allows you to see the data in various ways.
- Simply select a report you want to see, fill out the parameters, then select generate.

• You can generate reports in PDF, XLS, or CSV file formats.

| ٦           | <b>EKCONTROL</b>                                | Reports Visitors •                                                                            | 4 ? |
|-------------|-------------------------------------------------|-----------------------------------------------------------------------------------------------|-----|
|             | Matthew Hancock ~                               |                                                                                               | A   |
| <b>₩</b>    |                                                 | Residential Host Export O Schedule Report                                                     |     |
| 3<br>0<br>0 |                                                 | Visitor Disclaimer O Schedule Report                                                          |     |
|             | <b>Reports</b><br>Documents<br>Watchlist (BOLO) | Visitor Duration O Schedule Report                                                            |     |
| ¢8          |                                                 | Visitor Entry/Exit O Schedule Report                                                          |     |
|             |                                                 | Visitor Entry/Exit 24 Hours O Schedule Report<br>Visitor Entry/Exit Report for last 24 hours. |     |
|             |                                                 | ☑ Visitor Export ◎ Schedule Report                                                            |     |
|             |                                                 | Visitor Frequency O Schedule Report                                                           | Ŧ   |

# **Report Scheduling**

- You can also schedule any reports to be emailed to you periodically.
- Simply fill out the scheduling criteria, then the report parameters at the bottom and select Save Report Schedule.

| TEKCONTROL                                                                                       | Reports                                                                                       | Report Schedule         |                      |  |  |  |  |  |  |
|--------------------------------------------------------------------------------------------------|-----------------------------------------------------------------------------------------------|-------------------------|----------------------|--|--|--|--|--|--|
| Matthew Hancock ~                                                                                | I -Visitor Evacuation O Schedule Report                                                       | Scheduled Items:        | Add New Item         |  |  |  |  |  |  |
| Dashboard     Field Operations     Access Control                                                | Residential Host Export O Schedule Report                                                     | Schedule Specification: | * Select Schedule    |  |  |  |  |  |  |
| Access control      Access control      Access control      Time and Attendance      Description | Visitor Disclaimer O Schedule Report                                                          | Time Zone: *            | America/New_York 🗸 🗸 |  |  |  |  |  |  |
| Keports     Documents     Watchlist (BOLO)                                                       | Visitor Duration 🧿 Schedule Report                                                            | Recipient Email(s). "   |                      |  |  |  |  |  |  |
| ଷ୍ଟି Administration                                                                              | Visitor Entry/Exit O Schedule Report                                                          | Format:                 | PDF v                |  |  |  |  |  |  |
|                                                                                                  | Visitor Entry/Exit 24 Hours O Schedule Report<br>Visitor Entry/Exit Report for last 24 hours. | - Report Parameters     |                      |  |  |  |  |  |  |
|                                                                                                  | Visitor Export O Schedule Report                                                              | From Date : *           |                      |  |  |  |  |  |  |
|                                                                                                  | Visitor Frequency O Schedule Report                                                           | To Date : *             |                      |  |  |  |  |  |  |

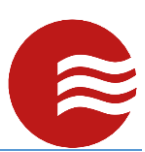

# Watchlist (BOLO)

- View all the banned visitors in the Watchlist (BOLO).
- Select the actions button to view details or images for each banned person.

| TEKCONTROL                                                                                                    | Watchlist (E    | BOLO)     |                |               |                   |         | C       | 4?      |
|----------------------------------------------------------------------------------------------------|-----------------|-----------|----------------|---------------|-------------------|---------|---------|---------|
|                                                                                                    | Filter          |           |                |               |                   |         |         |         |
| Matthew Hancock 🗸                                                                                                    | First Name      | Last Name | ID Card Number | Date of birth | Description       | Alias 1 | Alias 2 | =       |
| <ul> <li>Dashboard</li> <li>Field Operations</li> <li>Access Control</li> <li>Host Search</li> <li>Time and Attendance</li> <li>Reports</li> <li>Documents</li> <li>Watchlist (BOLO)</li> <li>Administration</li> </ul> | David           | Borges    | 134123234      | 09/15/1981    | Denv immediatelv! | Dave    | Borgy   | Actions |
|                                                                                                    | ltems per page: | 25 •      |                |               | н                 | Page:   | 1 • /1  | ₩ ₩     |